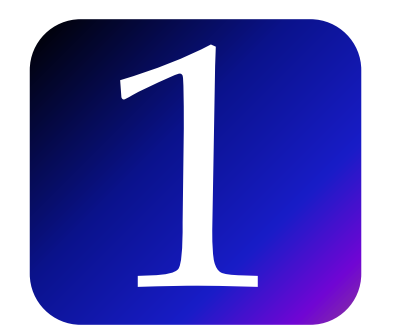

# SPECIAL REFUND Application – Through TAP

1. Fill in Email Address and Password information. Click Logon button

| 🔒 Login            | •       |        |
|--------------------|---------|--------|
| Email Address      |         |        |
| 1                  |         |        |
| Password           |         | Mandat |
|                    |         |        |
| Forgot My Password | I       |        |
| Logon              | Sign up |        |
|                    |         |        |

## 2. Click account id hyperlink.

In the Refund menu, select
 Apply for Special Refund.

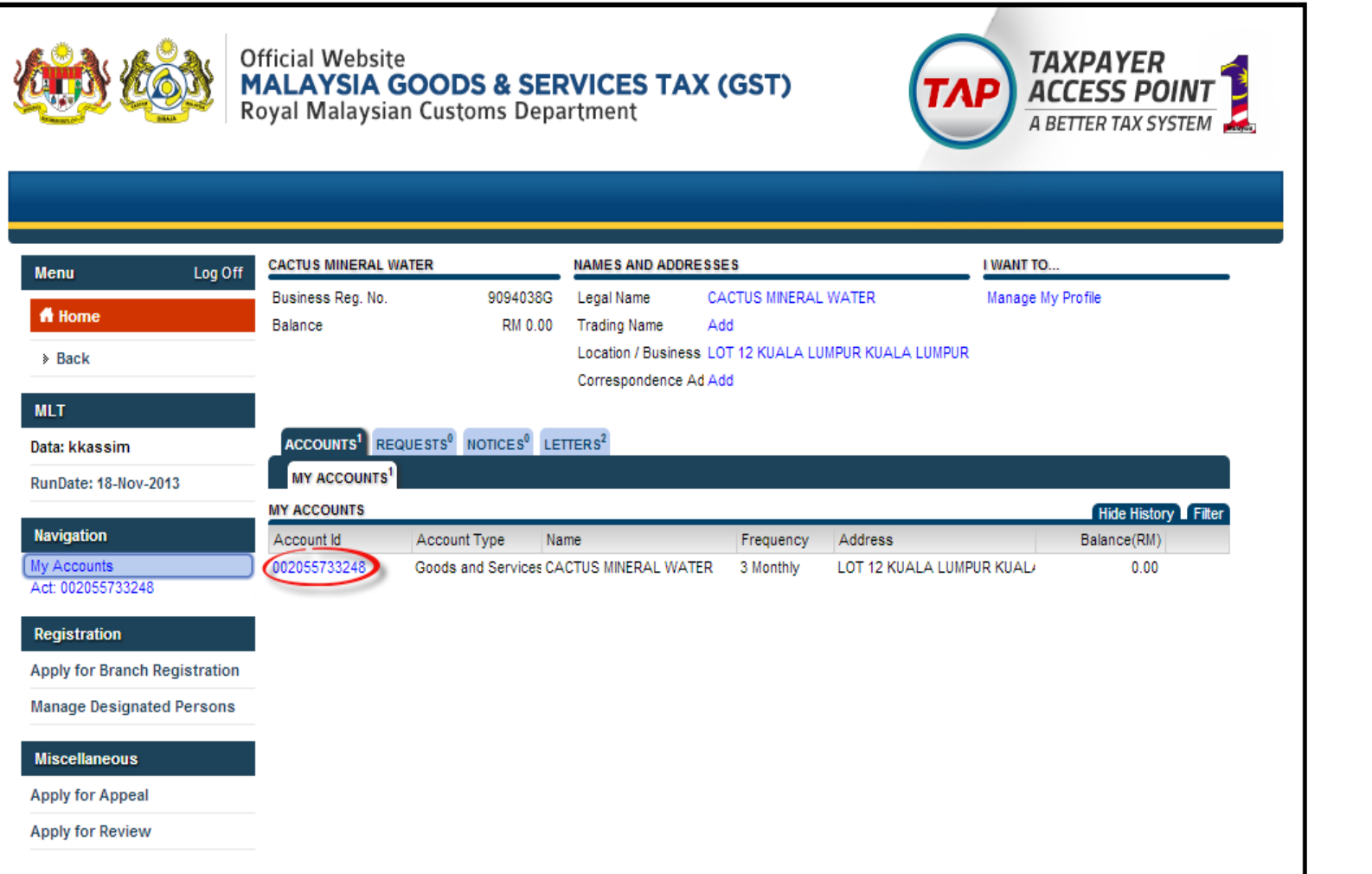

Refund Update Refund Bank Account Request a Refund Apply for Special Refund Check Refund Request Status 5. Review the Special Refund process and requirements, and then click **Next**.

| rt Page Next                                                                                                    |                                                                                                    |                                                                                                    |
|----------------------------------------------------------------------------------------------------|----------------------------------------------------------------------------------------------------|----------------------------------------------------------------------------------------------------|
| OUT THE SERVICE                                                                                                    | WHAT YOU NEED                                                                                                    | AFTER YOU FINISH                                                                                                    |
| <ul> <li>If you are registered by 1st<br/>April, 2015, you can claim a<br/>special refund of sales tax<br/>paid, or an amount paid on the<br/>sales invoice on selected<br/>taxable goods, (under the<br/>Sales Tax Act 1972) which<br/>you hold on hand as at 1st<br/>April 2015 and acquired before<br/>such date. If you are not liable<br/>to be registered on 1st April<br/>2015, you are not eligible for a<br/>special refund.</li> <li>Those goods are to be used<br/>for the purposes of making<br/>taxable supplies</li> <li>This service allows you to<br/>submit a special refund claim<br/>to request the amount of sales<br/>tax you would like refunded.</li> <li>You can only apply for a<br/>special refund through TAP.</li> <li>Your session will expire after<br/>15 minutes of inactivity</li> </ul> | <ul> <li>You must determine the total amount of sales tax or special refund you would like to have refunded.</li> <li>Prepare and submit an audit certificate signed by a chartered account if the amount being claimed is less than RM10,000.00.</li> <li>Prepare and submit an audit certificate signed by an approved company auditor under Section 8 of the Companies Act 1965 if the amount being claimed is equal to or greater than RM10,000.</li> <li>You must have records to substantiate your claim.</li> </ul> | <ul> <li>Print the confirmation page for your records.</li> <li>Click on the request tab to check the status of your claim.</li> <li>If you been refunded and subsequently return the same goods to your supplier, you must account for the special refund as your output tax in your return for the taxable period in which the goods were returned.</li> </ul> |

6. In the **Request A Special Refund** section, fill out all applicable fields. There a 3 types of invoices that taxpayer may select when apply special refund. Click **Next**.

| Previous Special Refund                | Claim Detail Next                                                                                                    |           | Cancel |
|----------------------------------------|----------------------------------------------------------------------------------------------------|-----------|--------|
| Types of Invoices<br>Category Of Goods |                                                                                                    | Mandatory |        |
| Raw Materials                          | 1. I only have invoices or import Documents with Sales Tax to support my claim     2. I only have invoices without Sales Tax to support my claim     3. I have both types of invoices to support my claim |           |        |
| Refund Claim Amount                    | RM 0.00 0                                                                                                    |           |        |
|                                        |                                                                                                    |           |        |

7. At this point, an approved audit certificate is required to submit the Special Refund Application. Click hyperlink 'Click here to add an audit certificate by chartered account' to add certificate.

| Previous Documentary Evidence Next Cancel                                                                                                    |  |
|----------------------------------------------------------------------------------------------------|--|
| ADD THE SIGNED AUDIT CERTIFICATE                                                                                                    |  |
| An approved signed audit certificate is required to support your claim. Please ensure that you select the<br>correct Special Refund Claim Type and list all your invoices and payment details in the Description of<br>Goods table. |  |
| Click here to view an example of a completed audit certificate                                                                                                    |  |
| Click here to attach an audit certificate signed by an approved company auditor                                                                                                    |  |
| A signed audit certificate must be attached in order to proceed with this application.                                                                                                    |  |

8. Add a **Description** of the attachment. Click **Choose File**. Click **Save**.

| Select a file to attac                | h                          | × |
|---------------------------------------|----------------------------|---|
| Type<br>Description<br>Choose The Two | Special Refund Attachments |   |

9. The attachment is now added. Click hyperlink 'Click here to view an example of completed audit certification' to view.

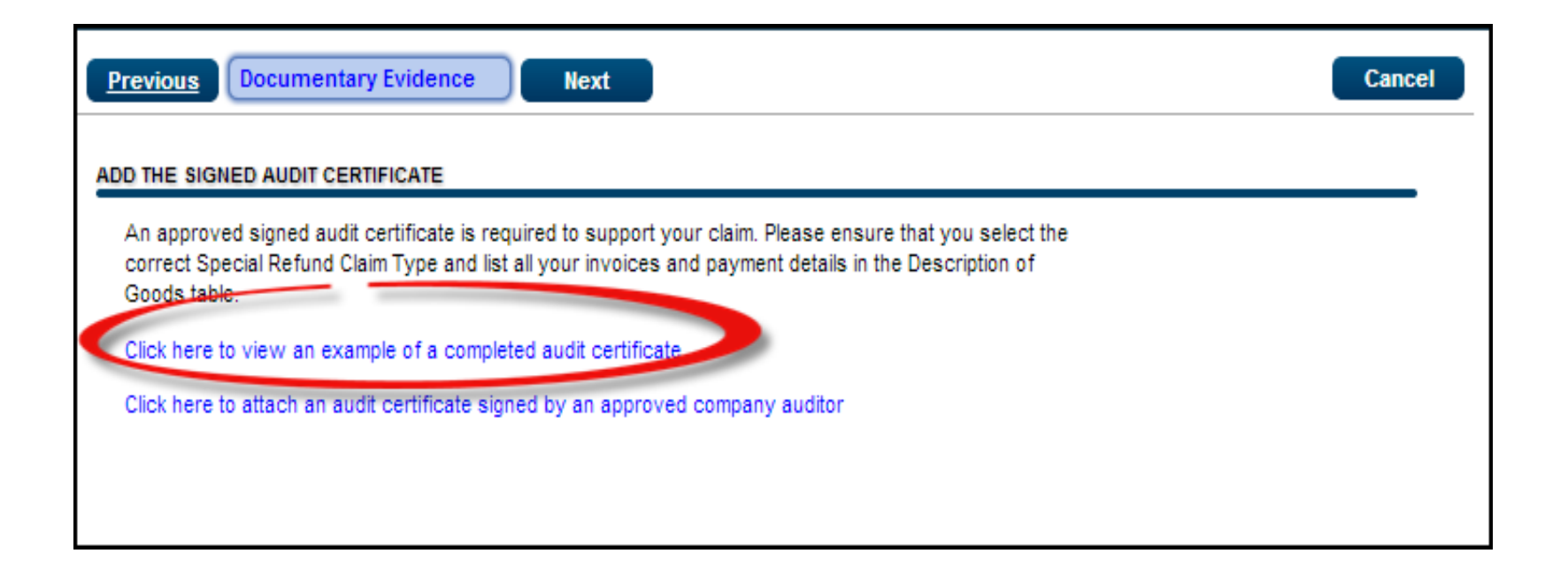

|                                                                                                    | SPECIAL RE                                                                                                    | T PEMBAYARAN                                                                                                    | N BALI                                                                                                    | K KHAS                                                                                                    |                                                                                                    |
|----------------------------------------------------------------------------------------------------|----------------------------------------------------------------------------------------------------|----------------------------------------------------------------------------------------------------|----------------------------------------------------------------------------------------------------|----------------------------------------------------------------------------------------------------|----------------------------------------------------------------------------------------------------|
| Nama Penuntut                                                                                                    | :                                                                                                    |                                                                                                    |                                                                                                    |                                                                                                    |                                                                                                    |
| No. CBP<br>GST No.                                                                                                    | :                                                                                                    | NOTE : THIS PA                                                                                                    | GE NE                                                                                                    | ED TO BE                                                                                                    | UPLOADED AS                                                                                                    |
| Nama Perniagaan dan No Pendaftarar<br>Name of Business and Registration No.                                                                                                    | 1:                                                                                                    | MANDATORY                                                                                                    | ATTACI                                                                                                    | HMENT                                                                                                    |                                                                                                    |
| Jenis Pembayaran Balik Khas<br>Type of Special Refund Claim<br>Invois / Borang Kastam Deng<br>Invoices / Custom Form with Sales T                                                                                                    | :<br>gan Cukai J<br>Tax                                                                                                    | ualan                                                                                                    | Invoi                                                                                                    | is Tanpa C<br>ces without S                                                                                                    | ukai Jualan<br>ales Tax                                                                                                    |
| Butiran Pembayaran Balik Khas :<br>Detail of Special Refund Claim                                                                                                    |                                                                                                    |                                                                                                    |                                                                                                    |                                                                                                    |                                                                                                    |
| Jenis Pembayaran Balik<br>Type of Special Refund Claim                                                                                                    | ;                                                                                                    | Number of Stock<br>In The 'Special Re<br>Information Fo                                                                                                    | Lines<br>efund<br>rm'                                                                                                    | Nilai<br>Value<br>(RM)                                                                                                    | Jumlah Tuntutan<br>Pembayaran Balik Khas<br>Total Special Refund Claim<br>(RM)                                                                                                    |
| Invois / Borang Kastam Dengan Cukai<br>Invoices / Customs Form with Sales Tax                                                                                                    | Jualan                                                                                                    |                                                                                                    |                                                                                                    |                                                                                                    |                                                                                                    |
| Invois Tanpa Cukai Jualan<br>Invoices without Sales Tax                                                                                                    |                                                                                                    |                                                                                                    |                                                                                                    |                                                                                                    |                                                                                                    |
| Jumlah                                                                                                    |                                                                                                    |                                                                                                    |                                                                                                    |                                                                                                    |                                                                                                    |
| Saya dengan ini mengaku bahawa ma                                                                                                    | klumat ya                                                                                                    | ng Berdasar                                                                                                    | kan se                                                                                                    | makan dija                                                                                                    | alankan ke atas makluma<br>didapati telah disediaka                                                                                                    |
| Saya dengan ini mengaku bahawa ma<br>dinyatakan berkaitan tuntutan ini tela<br>mengikut kehendak Seksyen 190 da<br>Cukai Barang Dan Perkhidmatan 2<br>benar, betul dan lengkap.<br>I hereby declare that the information stated on the d<br>prepared in accordance with the requirements of Sec<br>191 Goods and Services Tax Act 2014 is true, correct :                                                                                                    | klumat ya<br>h disediaka<br>n 191 Ak<br>2014 adali<br>aim has been<br>tions 190 and<br>and complete.                                                                                     | ng Berdasar<br>an pembaya<br>ta mengikut<br>ah Akta Cuk<br>Based on the<br>in accordanc<br>Goods and S                                                                                                    | kan se<br>ran bi<br>t keher<br>ai Bara<br>work pe<br>work pe<br>se with th<br>envices Ta                                                                                                    | makan dija<br>alik khas<br>ndak Seksy<br>ngan dan P<br>rformed, the s<br>e requirement<br>av Act 2014.                                                                                                    | alankan ke atas maklumi<br>didapati telah disediaka<br>ven 190 dan Seksyen 19<br>erkhidmatan 2014.<br>pecial refund information is prepan<br>of Section 190 and Section 191 of t                                                                                                    |
| Saya dengan ini mengaku bahawa ma<br>dinyatakan berkaitan tuntutan ini tela<br>mengikut kehendak Seksyen 190 da<br>Cukai Barang Dan Perkhidmatan 2<br>benar, betul dan lengkap.<br>I hereby declare that the information stated on the d<br>prepared in accordance with the requirements of Sec<br>191 Goods and Services Tax Act 2014 is true, correct a                                                                                                    | klumat yai<br>h disediaka<br>in 191 Ak<br>2014 adala<br>aim has been<br>tions 190 and<br>and complete.                                                                                   | ng Berdasar<br>an pembaya<br>ta mengikut<br>ah Akta Cukk<br>Based on the<br>in accordanc<br>Goods and S<br>Akauntar<br>Chartered A                                                                                                    | kan se<br>ran bi<br>t keher<br>ai Bara<br>work pe<br>with th<br>ervices T<br>n Berta                                                                                                    | makan diji<br>alik khas<br>ndak Seksy<br>ngan dan P<br>rformed, the s<br>e requirement<br>ax Act 2014.<br>uuliah :                                                                                                    | alankan ke atas maklumi<br>didapati telah disediaka<br>yen 190 dan Seksyen 19:<br>erkhidmatan 2014.<br>pecial refund information is prepan<br>of Section 190 and Section 191 of t                                                                                                    |
| Saya dengan ini mengaku bahawa ma<br>dinyatakan berkaitan tuntutan ini tela<br>mengikut kehendak Seksyen 190 da<br>Cukai Barang Dan Perkhidmatan 2<br>benar, betul dan lengkap.<br>I hereby declare that the information stated on the d<br>prepared in accordance with the requirements of Sec<br>191 Goods and Services Tax Act 2014 is true, correct of<br>Nama Pengarah :<br>Name of Director                                                                                                    | klumat yai<br>h disediaki<br>in 191 Ak<br>2014 adali<br>aim has been<br>tions 190 and<br>and complete.                                                                                   | ng Berdasar<br>an pembaya<br>tta mengikut<br>ah Akta Cukk<br>Based on the<br>in accordanc<br>Goods and S<br>Akauntan<br>Chartered A<br>Nombor<br>MiA Membor                                                                                                    | kan se<br>ran bi<br>t kehen<br>ai Barta<br>e work pe<br>e with th<br>ervices Ta<br>n Berta<br>countan<br>Keahlik<br>ership Nu                                                                                                    | makan diji<br>alik khas<br>ndak Seksy<br>ngan dan P<br>formed, the s<br>e requirement<br>ax Act 2014.<br>                                                                                                    | alankan ke atas maklumi<br>didapati telah disediaka<br>ven 190 dan Seksyen 19:<br>verkhidmatan 2014.<br>pecial refund information is prepan<br>of Section 190 and Section 191 of t                                                                                                    |
| Saya dengan ini mengaku bahawa ma<br>dinyatakan berkaitan tuntutan ini tela<br>mengikut kehendak Seksyen 190 da<br>Cukai Barang Dan Perkhidmatan 2<br>benar, betul dan lengkap.<br>I hereby declare that the information stated on the d<br>prepared in accordance with the requirements of Sec<br>191 Goods and Services Tax Act 2014 is true, correct of<br>Nama Pengarah :<br>Name of Director<br>Tarikh :<br>Date                                                                                                    | klumat yai<br>h disediaki<br>in 191 Ak<br>2014 adali<br>aim has been<br>tions 190 and<br>and complete.                                                                                   | ng Berdasar<br>an pembaya<br>ta mengikut<br>ah Akta Cukk<br>Based on the<br>in accordanc<br>Goods and S<br>Akauntan<br>Chartered A<br>Nombor<br>MiA Member<br>MiA Membor                                                                                                    | kan se<br>rran ba<br>t keher<br>ai Bara<br>t work pe<br>se with th<br>envices Ta<br>n Berta<br>countain<br>Keahlik<br>srship Nu<br>Firma I<br>ddit Firm I                                                                                                    | makan diji<br>alik khas<br>ndak Seksy<br>ngan dan P<br>rformed, the s<br>e requirement<br>ax Act 2014.<br>                                                                                                    | alankan ke atas makluma<br>didapati telah disediaka<br>/en 190 dan Seksyen 19:<br>Perkhidmatan 2014.<br>pecial refund information is prepan<br>of Section 190 and Section 191 of the<br>section 190 and Section 191 of the<br>method of the section 191 of the<br>section 190 and Section 191 of the<br>section 190 and Section 191 of the<br>section 190 and 190 and 19                                                                                                 |
| Saya dengan ini mengaku bahawa ma<br>dinyatakan berkaitan tuntutan ini tela<br>mengikut kehendak Seksyen 190 da<br>Cukai Barang Dan Perkhidmatan 2<br>benar, betul dan lengkap.<br>I hereby declare that the information stated on the d<br>prepared in accordance with the requirements of Sec<br>191 Goods and Services Tax Act 2014 is true, correct a<br>Nama Pengarah :<br>Name of Director<br>Tarikh :<br>Date                                                                                                    | klumat yai<br>h disediaka<br>in 191 Ak<br>2014 adala<br>aim has been<br>tions 190 and<br>and complete.                                                                                   | ng Berdasar<br>an pembaya<br>ta mengikut<br>ah Akta Cukk<br>Based on the<br>in accordanc<br>Goods and S<br>Akauntar<br>Chartered A<br>Nombor<br>MIA Membe<br>Nombor<br>MIA Non-Au<br>Tarikh<br>Date                                                                                                    | kan se<br>iran bi<br>t keher<br>ai Bara<br>t work pe<br>te with th<br>ervices Ti<br>m Berta<br>ccountain<br>Keahlik<br>trihip Nu<br>Firma I<br>dit Firm I                                                                                                    | makan diji<br>alik khas<br>ndak Seksy<br>ngan dan F<br>formed, the s<br>e requirement<br>at Act 2014.<br>                                                                                                    | alankan ke atas makluma<br>didapati telah disediaka<br>yen 190 dan Seksyen 190<br>'erkhidmatan 2014.<br>pecial refund information is prepan<br>of Section 190 and Section 191 of th<br>                                                                                                    |
| Saya dengan ini mengaku bahawa ma<br>dinyatakan berkaitan tuntutan ini tela<br>mengikut kehendak Seksyen 190 da<br>Cukai Barang Dan Perkhidmatan 2<br>benar, betul dan lengkap.<br>I hereby declare that the information stated on the d<br>prepared in accordance with the requirements of Sec<br>191 Goods and Services Tax Act 2014 is true, correct a<br>Name of Director<br>Tarikh :<br>Date<br>Kami telah menjalankan urusan jamina<br>oleh penuntut di mana maklumat pen<br>190 dan Seksyen 191, Akta Cukai Baran<br>We have performed an ISAE 3000 assurance engager<br>prepared in accordance with the requirements of Sec                                                                                                    | klumat yai<br>h disediaki<br>in 191 Ak<br>2014 adali<br>aim has been<br>tions 190 and<br>and complete.<br><br>an ISAE 300<br>mbayaran<br>ugan dan Pr<br>ment on the di<br>tion 190 and S | ng Berdasar<br>an pembaya<br>ta mengikut<br>ah Akta Cukk<br>Based on the<br>in accordance<br>Goods and S<br>Akauntar<br>Chartered A<br>Nombor<br>MiA Membe<br>Nombor<br>MiA Non-Au<br>Tarikh<br>Date<br>00 ke atas maklu<br>khas tersebut te<br>erkhidmatan 201<br>aimant's special refund<br>lection 191 of the Good                                                                                                    | kan se<br>tran bi<br>t keher<br>ai Bara<br>a work pe<br>e with the<br>e with the<br>e with the<br>e with the<br>e with the<br>n Berta<br>countain<br>Keahlia<br>riship Nu<br>Firma I<br>dit Firm I<br>and to Ser<br>4.<br>information<br>and Ser                                                                                                    | makan diji<br>alik khas<br>ndak Seksy<br>ngan dan P<br>formed, the s<br>e requiment<br>ax Act 2014.<br>utilah :<br>t<br>an MIA :<br>mber<br>Bukan Aud<br>Number (if app<br>:<br>embayaran<br>sediakan m<br>ion about whe                        | alankan ke atas makluma<br>didapati telah disediaka<br>yen 190 dan Seksyen 19:<br>Perkhidmatan 2014.<br>pecial refund information is prepan<br>of Section 190 and Section 191 of th<br>                                                                                                    |
| Saya dengan ini mengaku bahawa ma<br>dinyatakan berkaitan tuntutan ini tela<br>mengikut kehendak Seksyen 190 da<br>Cukai Barang Dan Perkhidmatan 2<br>benar, betul dan lengkap.<br>I hereby declare that the information stated on the d<br>prepared in accordance with the requirements of Sec<br>191 Goods and Services Tax Act 2014 is true, correct of<br>Name of Director<br>Tarikh :<br>Name of Director<br>Tarikh :<br>Date<br>Kami telah menjalankan urusan jamina<br>oleh penuntut di mana maklumat per<br>190 dan Seksyen 191, Akta Cukai Baran<br>We have performed an ISAE 3000 assurance engager<br>prepared in accordance with the requirements of Sec<br>Juruaudit Syarikat :<br>Company Auditor                               | klumat yai<br>h disediaka<br>in 191 Ak<br>2014 adali<br>aim has been<br>tions 190 and<br>and complete.<br><br>an ISAE 30<br>mbayaran<br>ygan dan Pe<br>tion 190 and S                    | ng Berdasar<br>an pembaya<br>ta mengikut<br>ah Akta Cukk<br>Based on the<br>in accordanc<br>Goods and S<br>Akauntan<br>Chartered A<br>Nombor<br>MIA Membe<br>Nombor<br>MIA Membe<br>Nombor<br>MIA Non-Au<br>Tarikh<br>Date<br>00 ke atas maklu<br>khas tersebut te<br>erkhidmatan 201<br>aimant's special refund                                                                                                    | kan se<br>iran bi<br>t keher<br>ai Bara<br>a work pe<br>e with the<br>ervices To<br>m Berta<br>ccountan<br>Keahlia<br>srahip Nu<br>Firma I<br>adit Firm I<br>adit Firm I<br>adit Fir | makan diji<br>alik khas<br>ndak Seksy<br>ngan dan P<br>rformed, the s<br>e requirement<br>ax Act 2014.<br>                                                                                                    | alankan ke atas makluma<br>didapati telah disediaka<br>ven 190 dan Seksyen 19<br>verkhidmatan 2014.<br>pecial refund information is prepan<br>of Section 190 and Section 191 of th<br>microsoft (jika berkenaan) :<br>microsoft (jika berkenaan) :<br>microsoft (jika berkenaan) |
| Saya dengan ini mengaku bahawa ma<br>dinyatakan berkaitan tuntutan ini tela<br>mengikut kehendak Seksyen 190 da<br>Cukai Barang Dan Perkhidmatan 2<br>benar, betul dan lengkap.<br>I hereby declare that the information stated on the d<br>prepared in accordance with the requirements of Sec<br>191 Goods and Services Tax Act 2014 is true, correct a<br>Name of Director<br>Tarikh :<br>Date<br>Kami telah menjalankan urusan jamina<br>oleh penuntut di mana maklumat per<br>190 dan Seksyen 191, Akta Cukai Baran<br>We have performed an ISAE 3000 assurance engager<br>prepared in accordance with the requirements of Sec<br>Juruaudit Syarikat :<br>Company Auditor<br>Nama dan Nombor Firma Audit :<br>Audit Firm Name and Number | klumat yai<br>h disediaki<br>in 191 Ak<br>2014 adali<br>am has been<br>tions 190 and<br>and complete.<br><br>an ISAE 300<br>mbayaran<br>mgan dan Pu<br>ment on the da<br>tion 190 and S  | ng Berdasar<br>an pembaya<br>ta mengikut<br>ah Akta Cukk<br>Based on the<br>in accordanc<br>Goods and S<br>Akauntan<br>Chartered A<br>Nombor<br>MIA Nembe<br>Nombor<br>MIA Nembe<br>MIA Nembe<br>Nombor<br>MIA Nembe<br>Nombor<br>MIA Nembe<br>Nombor<br>MIA Nembe<br>Nombor<br>MIA Nembe<br>Nombor<br>MIA Nembe<br>Nombor<br>MIA Nembe<br>Nombor<br>MIA Nembe<br>Nombor<br>MIA Nembe<br>Nombor<br>MIA Nembe<br>Nombor<br>MIA Nembe<br>Nombor<br>MIA Nembe<br>Nombor<br>MIA Nembe<br>Nombor<br>MIA Nembe<br>Nombor<br>M | kan se<br>irran bê<br>t keher<br>ai Bara<br>a work pe<br>e with the<br>e with the e with the<br>e with the e with the<br>e with the e with the<br>e with the e with the<br>e with the e with the<br>e with the e with the<br>e with the e with the<br>e with the e with the e with the<br>e with the e with the e with the<br>e with the e with the e with the e with the<br>e with the e with the e with the e with the e with the<br>e with the e with the e with the e with the e with the e with the e with the e with the e with the e with the e with the e with the e with the e with the e with the with the e with the e wi                                                                | makan diji<br>alik khas<br>ndak Seksy<br>ngan dan P<br>rformed, the s<br>e requirement<br>ax Act 2014.<br>utilah :<br>t<br>an MIA :<br>mber<br>Bukan Aud<br>Number (if app<br>:<br>embayaran<br>sediakan m<br>ion about whe<br>vices Tax Act 20 | alankan ke atas makluma<br>didapati telah disediaka<br>yen 190 dan Seksyen 19:<br>Perkhidmatan 2014.<br>pecial refund information is prepar<br>of Section 190 and Section 191 of the<br>method of the section 191 of the<br>method of the section 191 of the<br>method of the section 191 of the<br>method of the section 191 of the<br>method of the section 191 of the<br>method of the section 191 of the<br>method of the section 191 of the<br>method of the section 191 of the<br>method of the section 191 of the<br>method of the section 191 of the<br>method of the section 191 of the<br>section 190 and Section 191 of the<br>method of the section 191 of the<br>method of the section 191 of the<br>section 190 and Section 191 of the<br>method of the section 191 of the<br>section 190 and Section 191 of the<br>section 190 and Se                               |

#### MAKLUMAT TUNTUTAN PEMBAYARAN BALIK KHAS SPECIAL REFUND INFORMATION

#### Deskripsi Barangan: Description of Goods

#### NOTE : THIS PAGE NEED TO BE PREPARED &

#### **KEPT FOR AUDIT PURPOSES**

(a) Invois dengan Cukai Jualan Invoices with Sales Tax

| Barang                                                                   | Barang dalam Pegangan — 1 April 2015<br>Goods on Hand – 1 April 2015         |                      | Jumlah Dibayar<br>Amount Paid                                                            |                                                                           | Jumlah Tuntutan<br>Total Claim                                                               |                                 |                          |
|--------------------------------------------------------------------------|------------------------------------------------------------------------------|----------------------|------------------------------------------------------------------------------------------|---------------------------------------------------------------------------|----------------------------------------------------------------------------------------------|---------------------------------|--------------------------|
| Deskripsi line<br>stok barangan<br>Stock Line<br>Description of<br>Goods | No. Borang<br>Kastam /<br>No. Invois<br>Customs Form<br>No. / Invoice<br>No. | Kuantiti<br>Quantity | Nilai Belian<br>Termasuk<br>Cukai Jualan<br>Value Paid<br>Including Sales<br>Tax<br>(RM) | Kaedah<br>Pembayaran<br>Dan Rujukan<br>Payment<br>Method and<br>Reference | Amaun<br>Dibayar<br>termasuk<br>Cukai Jualan<br>Amount Paid<br>induding Sales<br>Tax<br>(RM) | Kadar Cukai<br>Tax Rate<br>(RM) | Jumlah<br>Amount<br>(RM) |
|                                                                          |                                                                              |                      |                                                                                          |                                                                           |                                                                                              |                                 |                          |

#### (b) Invois tanpa Cukai Jualan

Invoices without Sales Tax

| Barang da<br>Goo                                                         | lam Pegan<br>ds on Hand         | gan – 1 Ap<br>- 1 April 2015 | ril 2015                                                                                           | Jumlah Di<br>Amount                                                       | bayar<br>Paid                              |                                                                                         | Jumlah Tuntuta<br>Total Claim  | in                                              |
|--------------------------------------------------------------------------|---------------------------------|------------------------------|----------------------------------------------------------------------------------------------------|---------------------------------------------------------------------------|--------------------------------------------|-----------------------------------------------------------------------------------------|--------------------------------|-------------------------------------------------|
| Deskripsi line<br>stok barangan<br>Stock Line<br>Description of<br>Goods | No.<br>Invois<br>Invoice<br>No. | Kuantiti<br>Quantity         | (a)<br>Nilai Belian<br>Termasuk<br>Cukai<br>Jualan<br>Value Paid<br>Including<br>Sales Tax<br>(RM) | Kaedah<br>Pembayaran<br>Dan Rujukan<br>Payment<br>Method and<br>Reference | Amaun<br>Dibayar<br>Amount<br>Paid<br>(RM) | (b)<br>Kadar<br>Cukai<br>Jualan<br>Berkaitan<br>Sales Tax<br>Rate<br>Applicable<br>(RM) | (c)<br>(c) = (a) × 20%<br>(RM) | (d)<br>(d) = (c) × (b)<br>Jumlah<br>Amount (RM) |
|                                                                          |                                 |                              |                                                                                                    |                                                                           |                                            |                                                                                         |                                |                                                 |

Saya bagi pihak (nama syarikat dan no. syarikat) mengesahkan maklumat pembayaran balik khas di atas disediakan mengikut Seksyen 190 dan Seksyen 191, Akta Cukai Barangan dan Perkhidmatan 2014.

I, on behalf of (company name and company no), confirm the above special refund information is prepared in accordance with Section 190 and Section 1911 of the Goods and Services Tax Act 2014.

Nama Pengarah : Name of Director Juruaudit Syarikat / Akauntan Bertauliah (tandatangan / cop untuk pengesahan) Company Auditor / Chartered Accountant (stamped for identification purposes)

Tarikh : Date :

Tarikh :

Date

## 11. Verify that all information is correct and click Submit.

| revious Review Claim Details Submit                                            |  |  |  |  |  |
|--------------------------------------------------------------------------------|--|--|--|--|--|
| DETAILS                                                                        |  |  |  |  |  |
| 1. I only have Invoices or Import Documents with Sales Tax to support my claim |  |  |  |  |  |
| Raw Material                                                                   |  |  |  |  |  |
| RM600,000.00                                                                   |  |  |  |  |  |
| RM6,000.00                                                                     |  |  |  |  |  |
| Audit certificate signed by a chartered accountant                             |  |  |  |  |  |
|                                                                                |  |  |  |  |  |
|                                                                                |  |  |  |  |  |

### 12. Read through the declaration and input your **Password** to act as your signature. Click **OK**.

I hereby declare that:

1. Goods for which I am claiming a special refund are goods held by me on the appointed date and the amount of special refund claim amounting to RM 6,000.00 has been paid by me before the appointed date.

 The goods I hold on hand to claim a special refund does not include the goods as described under subsection 194(4) GST Act 20XX.

I hold the relevant suppliers invoice to prove that I am the recipient of the goods, and import document to prove that I imported those goods held on hand and the amount of sales tax paid is clearly disclosed.

4. I hold the relevant suppliers invoice to prove that I am the recipient of the goods, and import document to prove that I imported those goods held on hand but the invoices do not disclose the amount of sales tax paid in respect of such goods and the amount is not readily ascertainable.

5. The amount claimed for special refund has not been previously claimed.

The information given in this application, including any accompanying documents(s) and supplement(s) is, to the best of my knowledge, true, correct, and complete in every respect.

7. The goods held on hand are for the making of taxable supplies.

I understand that this refund application is subject to verification and I allow the Royal Malaysian Customs to inspect my goods.

9. In addition to any documents furnished with this application; books, records, and invoices are available for inspection.

| My password will act | as my signature. |    |        |
|----------------------|------------------|----|--------|
| Password             | 1                |    |        |
|                      |                  | ок | Cancel |
|                      |                  |    |        |

## 13. The registration has been submitted successfully.

|                                      |                                                           | Print Acknowledgment Receipt | Ok |
|--------------------------------------|-----------------------------------------------------------|------------------------------|----|
| You have submitted your request      | successfully.                                             |                              |    |
| Your Special Refund Application h    | as been received and is pending for processing.           |                              |    |
| Requested Refund Amount              | RM 500,000.00                                             |                              |    |
| Submitted On                         | 20-Nov-2013 12:54:31                                      |                              |    |
| Acknowledgement Receipt N            | p. 0-794-296-320                                          |                              |    |
| For further information and inquirie | s please visit our website www.gst.customs.gov.my or co   | ntact us at 03-78067200.     |    |
| Please print a copy of this receipt  | for your records by using the "Print Acknowledgment Recei | ot" button above.            |    |
|                                      |                                                           |                              |    |
|                                      |                                                           |                              |    |

## 14. Click **Print Acknowledgement Receipt** for your records or click **OK** to go back to the page previously.

| 1/20/13 | MLT: Tax                                                                           | payer Access Point (TAP)               |                                                |            |
|---------|------------------------------------------------------------------------------------|----------------------------------------|------------------------------------------------|------------|
| 1000    | Official Website<br>MALAYSIA GOODS & SERVICE<br>Royal Malaysian Customs Department | S TAX (GST)                            | TAP TAXPAYER<br>ACCESS POL<br>A BETTER TAX SYS |            |
|         |                                                                                    | Print A                                | cknowledgment Receipt                          | Ok         |
|         | You have submitted your reques                                                     | t successfully.                        |                                                |            |
|         | Your Special Refund Application                                                    | has been received a                    | nd is pending for processing                   | <b>j</b> . |
|         | Requested Refund Amount                                                            | RM 500,000.00                          |                                                |            |
|         | Submitted On                                                                       | 20-Nov-2013 12:54                      | 1:31                                           |            |
|         | Acknowledgement Receipt N                                                          | 0.0-794-296-320                        |                                                |            |
|         | For further information and inqui<br>or contact us at 03-78067200.                 | ries p <mark>l</mark> ease visit our w | ebsite www.gst.customs.gov                     | .my        |
|         | Please print a copy of this receip<br>Acknowledgment Receipt* butto                | ot for your records by<br>in above.    | using the "Print                               |            |
|         |                                                                                    |                                        |                                                |            |
|         |                                                                                    |                                        |                                                |            |